手順3 ソフトウェアジョイスティックで Kobuki を操作する

# 目次

※ 文中の「x.y」や「x.y.z」の表記は使用環境の OpenRTM-aist のバージョンに読み替えてください。

- 当ドキュメントは下記ページを参考にしています。
- ・移動ロボット Kobuki の制御

http://www.openrtm.org/openrtm/ja/content/raspberrypi\_kobuki\_control (2016/1/20アクセス)

### 1 ソフトウェアジョイスティックコンポーネントを PC にダウンロードする。

ソフトウェアジョイスティックコンポーネントを改良して、2次元速度ベクトル (TimedVelocity2D)の 出力をするようにしたコンポーネントが下記のURLにありますのでダウンロードして解凍してください。 <u>http://www.openrtm.org/openrtm/sites/default/files/273/TkJoyStick.zip</u>

# 2 PC で NameServer とソフトウェアジョイスティックコンポーネントを起動する。

ネームサーバを起動していない場合は、ネームサーバを起動します。 Windows の場合、スタートメニュ

ーから 「OpenRTM-aist x.y」→「tools」の下の Start Python Naming Service から起動します。

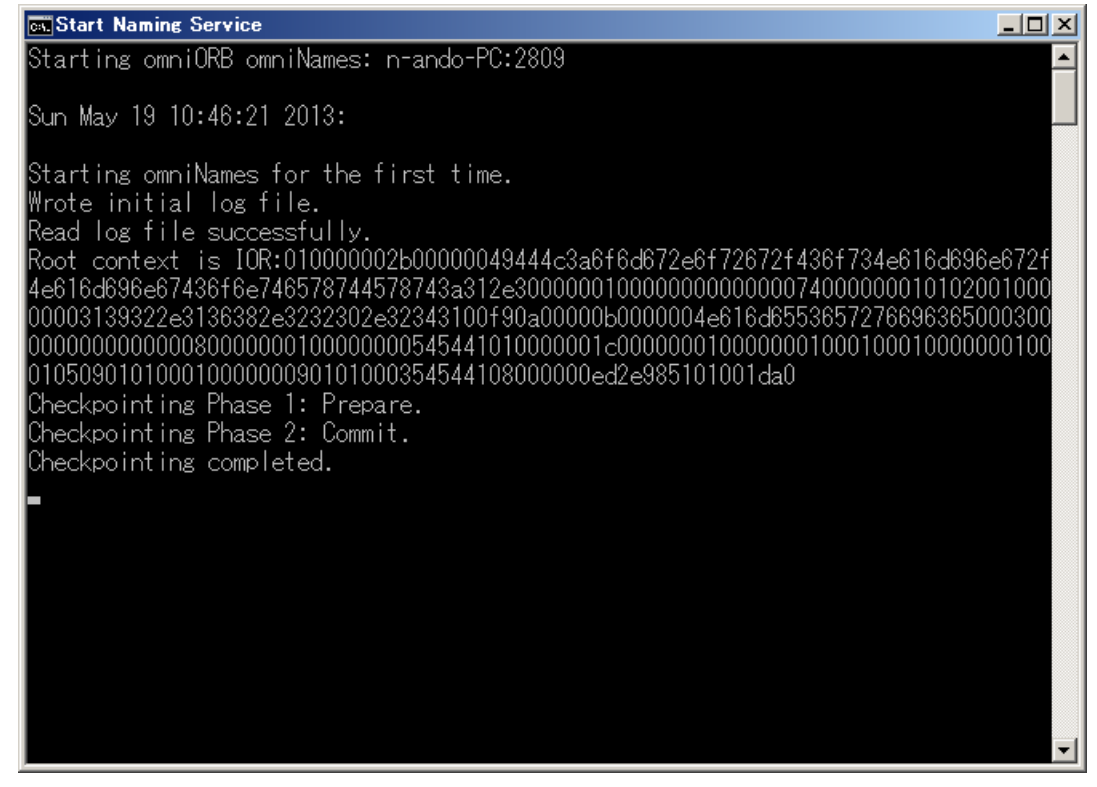

続いて、ソフトウェアジョイスティックを起動します。 1 で解凍したフォルダの下の TkJoyStickComp.py をダブルクリックしてソフトウェアジョイスティックコンポーネントを起動します。

| 76 TkJoystick |            |                                                                                                    |
|---------------|------------|----------------------------------------------------------------------------------------------------|
| У             |            | Scale Factor<br>1.00<br>Reset Scale                                                                            |
|               | x          | <ul> <li>Vector Line</li> <li>Axis</li> <li>Background</li> <li>X-Y position</li> <li>Polar postion</li> </ul> |
|               | x: 0, y: 0 | x: 0.0 y: 0.0                                                                                                  |
|               |            | r:   0.0 th:   0.0                                                                                             |

### 3 Raspberry Pi で NameServer と Kobuki 用コンポーネントを起動

事前に Kobuki 用コンポーネントがインストールされている Raspberry Pi があります。 それを USB コネクタで Kobuki と接続してください。Raspberry Pi にモバイルバッテリーを電源として 接続します。

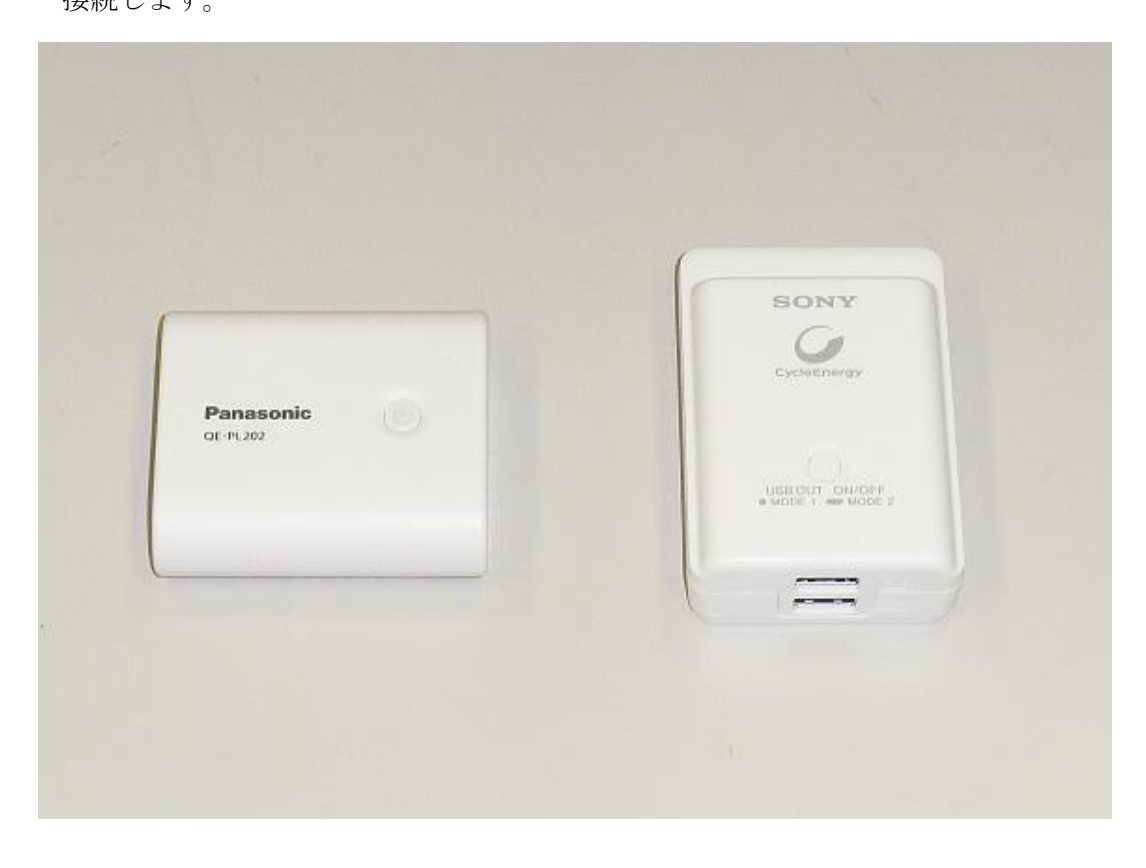

Kobuki に接続した Raspberry Pi に Tera Term で接続します。 ※接続方法は手順1の3を参照してください。 ※Kobuki は1テーブルに1台ですので順番に動作確認を行ってください。

試しに起動してみます。デバイスファイル /dev/ttyUSB0 へのアクセスには root 権限が必要ですので、 sudo を使って起動しています。

\$ rtm-naming

\$ sudo /usr/lib/openrtm-1.1/rtc/KobukiAISTComp

sudo:指定したユーザーでコマンドを実行する。デフォルトでは root 権限で実行する。

## 4 PC で RTSystemEditorRCP を起動し各コンポーネントを接続し Active にする。

OpenRTP を起動していない場合、スタートメニューから 「OpenRTM-aist x.y」→「tools」の下の OpenRTP x.y.z から起動します。

RTSystemEditor の左側の NameService View のコンセントアイコンをクリックし、ネームサーバに接 続します。

| K RT System Editor RCP             |                                                                           |                                                                                                    |          |
|------------------------------------|---------------------------------------------------------------------------|----------------------------------------------------------------------------------------------------|----------|
| File Window Help                   |                                                                           |                                                                                                    |          |
| ] 💀 👸 ] 🖻 👹 🚱 🔅                    |                                                                           |                                                                                                    |          |
| 🍺 Name Servic_ 🕥 RepositoryVi_ 🖓 🗆 | 🚱 *System Diagram 🕄 👘 🗖                                                   | 💷 プロパティー                                                                                                    |          |
| h 💽 🐌 🔗 🖉 🏹                        |                                                                           | プロパティー                                                                                                    | 値        |
|                                    |                                                                           | B ⊼T System Diagram                                                                                                    |          |
|                                    |                                                                           | System ID                                                                                                    |          |
|                                    |                                                                           | Kind                                                                                                    | ONLINE   |
|                                    |                                                                           | Undate Date                                                                                                    |          |
|                                    |                                                                           | Composite                                                                                                    | None     |
|                                    |                                                                           | Compositio                                                                                                    | 100100   |
|                                    |                                                                           |                                                                                                    |          |
|                                    |                                                                           |                                                                                                    |          |
|                                    |                                                                           |                                                                                                    |          |
|                                    |                                                                           |                                                                                                    |          |
|                                    |                                                                           |                                                                                                    |          |
|                                    |                                                                           |                                                                                                    |          |
|                                    |                                                                           |                                                                                                    |          |
|                                    |                                                                           |                                                                                                    |          |
|                                    |                                                                           |                                                                                                    |          |
|                                    |                                                                           |                                                                                                    |          |
|                                    |                                                                           |                                                                                                    |          |
|                                    |                                                                           |                                                                                                    |          |
|                                    |                                                                           |                                                                                                    |          |
|                                    |                                                                           |                                                                                                    |          |
|                                    |                                                                           |                                                                                                    |          |
|                                    |                                                                           |                                                                                                    |          |
|                                    |                                                                           |                                                                                                    |          |
|                                    |                                                                           |                                                                                                    |          |
|                                    |                                                                           |                                                                                                    |          |
|                                    |                                                                           |                                                                                                    |          |
|                                    | Configurati. KT Manager C. KT Composite . KT Execution . KT RT Log Vie. C |                                                                                                    |          |
|                                    | ComponentNames ConfinuationSet                                            |                                                                                                    |          |
|                                    |                                                                           |                                                                                                    |          |
|                                    | active config name Value 济用                                               |                                                                                                    |          |
|                                    |                                                                           |                                                                                                    |          |
|                                    | キジセル                                                                      |                                                                                                    |          |
|                                    |                                                                           |                                                                                                    |          |
|                                    |                                                                           |                                                                                                    |          |
|                                    |                                                                           |                                                                                                    |          |
|                                    | · 補助 · 通加 · 通加                                                            | and and a second second |          |
|                                    |                                                                           | •                                                                                                    | <u> </u> |
|                                    |                                                                           |                                                                                                    |          |

まず、自ホストのネームサーバに接続します。接続ダイアログに localhost と入力します。

| <u>∝</u> ネームサーバへ接続  | ×                                  |
|---------------------|------------------------------------|
| ネームサーバのアドレスを入力してくださ | <b>ອັ</b> ເມ <sub>ຍ</sub>          |
| localhost           | <ul> <li>(Address:Port)</li> </ul> |
| 40                  | ( キャンセル                            |

 $\mathbf{5}$ 

| 🖶 RT System Editor - Eclipse SDK                                                                                                    |                                |
|----------------------------------------------------------------------------------------------------|--------------------------------|
| ファイル(E) 編集(E) ナビゲート( <u>N</u> ) 検索( <u>A</u> ) プロジェクト( <u>P</u> ) 実行( <u>R</u> ) ウィン                                                                                                    | ドウ( <u>W</u> ) ヘルプ( <u>H</u> ) |
|                                                                                                    | Eff                            |
| Name Service View 3       Image: Control of the service view of the service view of th |                                |
|                                                                                                    |                                |

次に、Raspberry Pi のネームサーバへ接続します。再度 NameService View の接続アイコンをクリック し、Raspberry Pi のホスト名+.local、または、Raspberry Pi の IP アドレスをダイアログに入力します。

|                            | × |
|----------------------------|---|
| ネームサーバのアドレスを入力してください。      |   |
| myhost.local (Address:Port | 0 |
| OK キャンセル                   |   |

ネームサービスビューには 2 つのネームサーバの状態が表示され、それぞれのネームサーバの下に TkJoyStick0、KobukiAIST0 という 2 つのコンポーネントが見えているはずです。

| 🔁 RT System Editor Eclipse SDK                               |                |
|--------------------------------------------------------------|----------------|
| ファイル(E) 編集(E) ナビゲート(N) 検索(A) プロジェクト(P) 実行(B) ウィンドウ(W) ヘルプ(H) |                |
| ** == 11 12 14 14 14 14 14 14 14 14 14 14 14 14 14           | 🖺 🕅 RT Syste 👔 |
| 🝺 Name Service View 🕱 👘 🗖 🚮 System Diagram 🕱                 | - 8            |
| 1 ( ) ( ) ( ) ( ) ( ) ( ) ( ) ( ) ( ) (                      |                |
| ▲ RT 192.168.0.14                                            |                |
| a rasp1 host_cxt                                             |                |
| 🕁 KobukiAIST0 rtc                                            |                |
| a तर localhost                                               |                |
| TkJoyStick0 rtc                                              |                |
|                                                              |                |
|                                                              |                |
|                                                              |                |
|                                                              |                |
|                                                              |                |
|                                                              |                |
|                                                              |                |
|                                                              |                |
|                                                              |                |
|                                                              |                |
|                                                              |                |
|                                                              |                |
|                                                              |                |
|                                                              |                |
|                                                              |                |
|                                                              |                |
|                                                              |                |
|                                                              |                |
|                                                              |                |
|                                                              |                |
|                                                              |                |
|                                                              |                |

RTSystemEditor のメニューバーの online エディタアイコン(ON と書かれたアイコン)をクリックし、 SystemEditor を開きます。 NameService View から TkJoyStick 0 と KobukiAIST 0 をそれぞれ SystemEditor 上にドラッグアンドドロップし、2次元速度ベクトルと Kobuki の 2 次元速度ベクトルの データポートを接続します。

| 🔿 RT System Editor Eclipse SDK                                                                                                    |                               |               |
|----------------------------------------------------------------------------------------------------|-------------------------------|---------------|
| ファイル(E) 編集(E) ナビゲート(N) 検索(A) プロジ                                                                                                    | ジェクト(P) 実行(B) ウィンドウ(W) ヘルプ(日) |               |
| 📑 • 🔚 🐚 🎰 🗖 केंद्र 🦓 • 🔮                                                                                                    | b - b - t - t - t - 🖗 👹 🔐 🔐   | TT RT Syste 🕅 |
| Mame Service View      S     S | 🗖 🗇 👰 *System Diagram 🛛       | - 0           |
| 🍈 🗘 다 🗎 🎝 🔗 🗖                                                                                                    |                               |               |
| ▲ RT 192.168.0.14                                                                                                    |                               |               |
| rasp1 host_cxt                                                                                                    |                               |               |
| > KobukiAIST0 rtc                                                                                                    |                               |               |
| A RT localhost                                                                                                    |                               |               |
| 5 TkJoyStick0[rtc                                                                                                    |                               |               |
|                                                                                                    | bumper                        |               |
|                                                                                                    | TkJoyStick0                   |               |
|                                                                                                    | KobukiAISTO                   |               |
|                                                                                                    |                               |               |
|                                                                                                    |                               |               |
|                                                                                                    |                               |               |
|                                                                                                    |                               |               |
|                                                                                                    |                               |               |
|                                                                                                    |                               |               |
|                                                                                                    |                               |               |
|                                                                                                    |                               |               |
|                                                                                                    |                               |               |
|                                                                                                    |                               |               |
|                                                                                                    |                               |               |
|                                                                                                    |                               |               |
|                                                                                                    |                               |               |
|                                                                                                    |                               |               |
|                                                                                                    |                               |               |
|                                                                                                    |                               |               |
|                                                                                                    |                               |               |
|                                                                                                    |                               |               |
|                                                                                                    |                               |               |

7

#### 5 ソフトウェアジョイスティックで Kobuki を操作できることを確認

RTSystemEditor のメニューバーの緑の再生ボタンをクリックすると、TkJoyStick 0 と KobukiAIST0 というコンポーネントがアクティベートされ、ソフトウェアジョイスティックで Kobuki が操作できるこ とを確認してください。

操作できることの確認が終了しましたら、OpenRTP の画面の赤の停止ボタンをクリックしてディアクテ ィベートし、Kobuki に接続している Raspberry Pi の TeraTerm の画面で Ctrl キー + C キーを押して Kobuki 用コンポーネントを終了してください。

ソフトウェアジョイスティックコンポーネントのウインドウの×ボタンをクリックし、コンポーネントを 終了させます。